# Hurtigveiledning

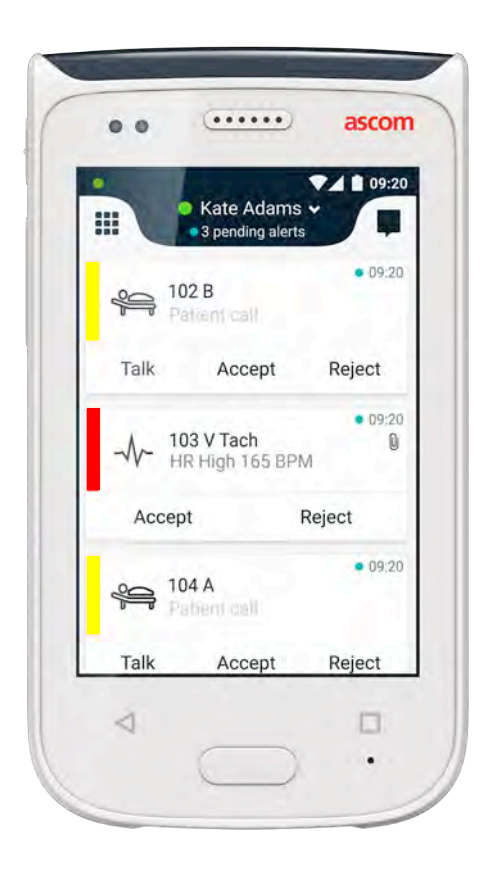

# Ascom Myco 2

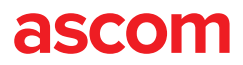

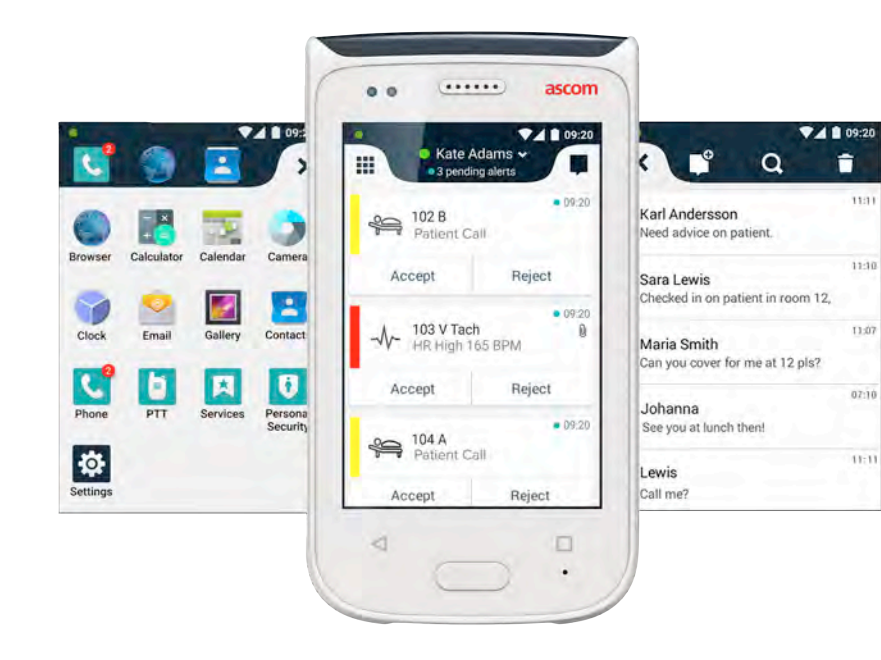

#### Introduksjon

Denne hurtigguiden (QRG) gir en kort oversikt over de vanligste funksjonene og egenskapene til Ascom Myco 2-håndsettet.

Bildene i hurtigguiden er tatt fra et håndsett med et engelsk brukergrensesnitt. Noen av funksjonalitetene i denne hurtigveiledningen\* kan avvike fra håndsettet ditt, avhengig av systemkonfigurasjon. Derfor kan bildene i skjermbildet også avvike fra hvordan skjermbildet ser ut på håndsettet.

Informasjonen i dette dokumentet kan endres uten varsel.

For mer detaljert informasjon for Ascom Myco 2 se brukerhåndboken (kun engelsk versjon): https://www.ascom.com/MycoUserDoc

## Innholdsfortegnelse

| Oversikt                     |    |
|------------------------------|----|
| Håndsett                     | 1  |
| Knapper                      | 2  |
| Visninger                    |    |
| Frontskjermen                | 3  |
| Navigere mellom visningers   | 4  |
| Toppskjermen                 | 4  |
| Varslingsskuff               | 5  |
| Snarveisskuff                | 6  |
| Innlogging                   |    |
| Logge inn håndsettet         | 7  |
| Logge ut håndsettet          | 8  |
| Varslinger                   |    |
| Varslingsoversikt            | 9  |
| Varselfarger                 | 9  |
| Varselikoner                 | 10 |
| Innkommende varsler          | 11 |
| Reagere på varsling          | 12 |
| Krisevarsler                 | 12 |
| Advarsler                    |    |
| Advarsler                    | 13 |
| Advarsel om lavt batterinivå | 14 |
| Kommunikasjon                |    |
| Ringe                        | 15 |
| Meldinger                    | 15 |
| Lading                       |    |
| Lade batteri                 | 16 |
| Lade håndsett                | 17 |

# Oversikt

# Håndsett

- Strømknapp (på / av)
  Volum (opp / ned)
- 3. Multifunksjons-/ alarmknapp
- 4. Topdisplay
- 5. Ascom Infrarød posisjonering
- 6. LED-signal
- 7. Frontdisplay
- 8. Tilbake-knapp
- 9. Hjem-knapp

- Mikrofon
  Oversikt-knapp
- **12.** Utskiftbar fargepute til klips
- 13. Kamera / Strekkodeleser
- **14.** Klip
- 15. Batteripakke
- 16. Batterideksellås
- 17. Micro USB-ladekontakt

© 2020 Ascom. All rights reserved. TD93265 / October 2020 / Ver. C

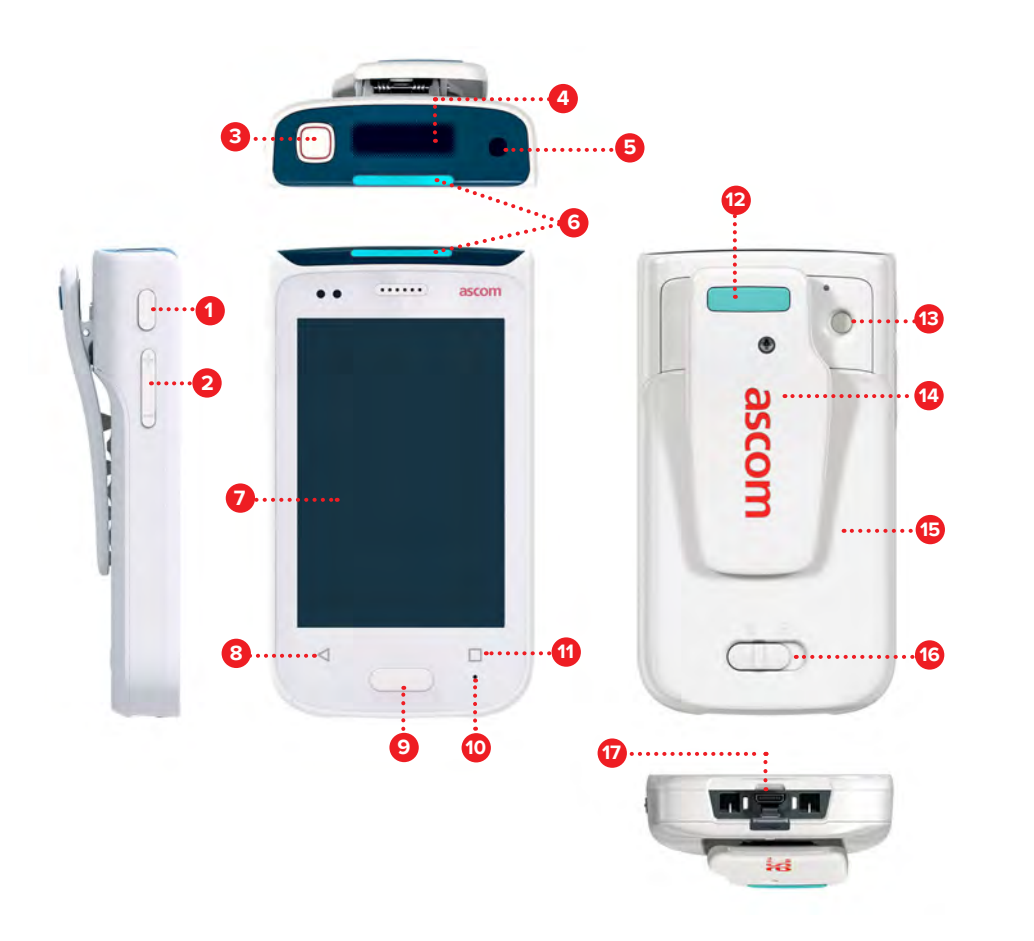

## Knapper

Håndsettet er utstyrt med seks knapper: Strømknapp, Volum, Multifunksjons-/ alarmknapp, Tilbake-knapp, Hjem-knapp, Oversikt-knapp.

#### 8 Multifunksjons-/ alarmknapp

• Avhengig av konfigurasjon kan disse knappene brukes til forskjellige formål. Du kan for eksempel sende en personlig alarm, eller du kan ta en telefonsamtale i høyttalermodus.

#### Strømknapp (på / av)

- Langvarig trykk for å slå håndsettet på / av.
- Trykk for å vekke skjermbildet fra dvalemodus.
- Trykk for å låse og sette håndsettet i dvalemodus.

#### 2 Volum (up / down)

- Trykk opp for å øke eller trykk ned for å dempe lytte- eller høyttalervolumet.
- Trykk på og hold for å sette i stillemodus.

#### 8 Tilbake-knapp

Trykk for å navigere tilbake til forrige skjermbilde.

#### Ijem-knapp

- Trykk for å vekke skjermbildet fra dvalemodus.
- I ulåst modus trykker du for å navigere til visningen Varsel fra hvilket som helst skjermbilde.

#### Oversikt-knapp

• Trykk for å se en liste over alle aktive apper.

#### Frontskjermen

Frontskjermen er håndsettets hovedskjerm, der du kan bruke de installerte appene, håndtere varsler og kommunisere med kollegene dine.

Grensesnittet er delt inn i tre adskilte visninger:

Visningen Varsel er 🕕 håndsettets hovedvisning. Alle varsler samt deres aktuelle status vises her.

Visningen App **0** viser alle apper som er installert på håndsettet.

A

I visningen Samtale 🕕 kan du lese og sende meldinger til kollegene dine.

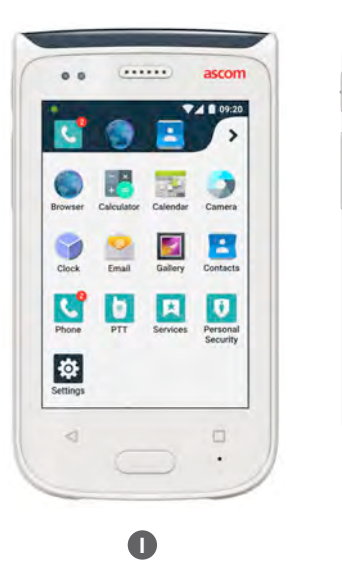

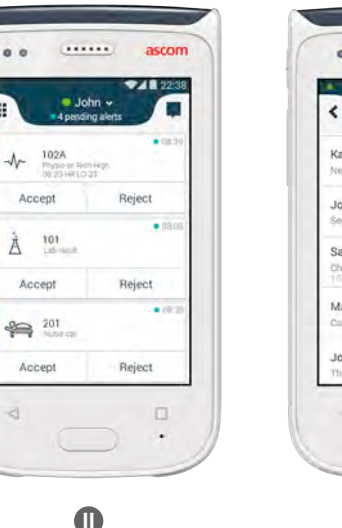

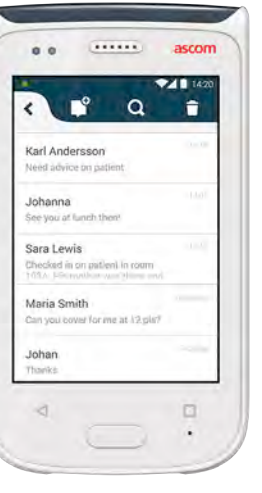

**Navigere mellom visningers** 

Visningen Varsel 🕕 er den midterste visningen på håndsettet.

For å komme til visningen App 🕕 sveip til høyre fra varslingsvisningen eller trykk på rutenettikonet øverst i venstre hjørne.

For å komme til visningen Samtale 🕕 sveip til venstre eller trykk på samtaleikonet øverst til høyre på skjermen.

For å komme tilbake til visningen Varsel sveiper du i motsatt retning i den aktuelle visningen eller trykk på knappen Hjem.

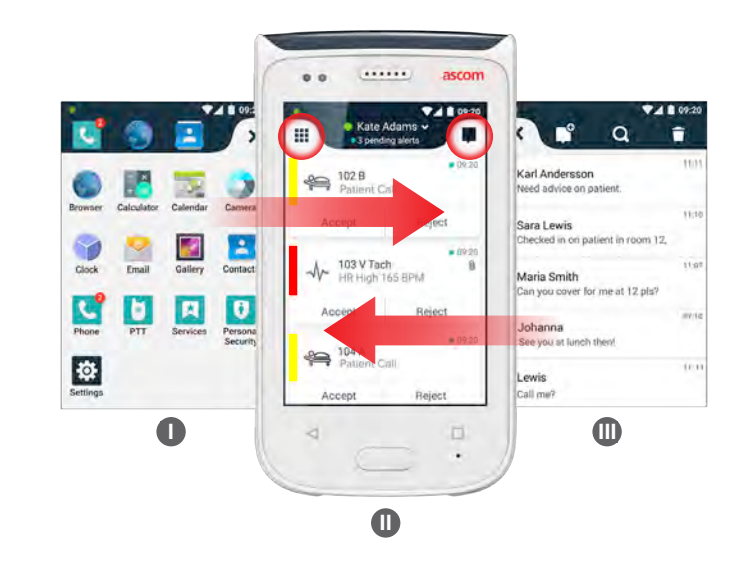

#### **Toppskjermen**

Når du bærer håndsettet i lommen eller det er klipset fast til klærne, bruker du toppskjermen til å kaste et blikk på innkommende varsler, meldinger og telefonsamtaler.

Hvis du har flere varsler som ikke er håndtert, gir toppskjermen en rask oversikt over innkommende varsler sortert etter prioritet. Når alle varsler er vist én gang, vil det eldste varselet med høyeste prioritet vises på nytt.

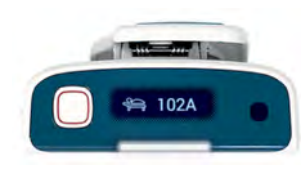

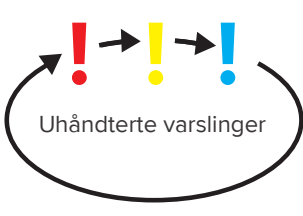

4

3 ascom

#### ascom

6

# Varslingsskuff

Visninger

Skuffen Varslinger gir en liste over alle varslinger, som f.eks. varsler, samtalemeldinger og advarsler. Varslinger vises både i varslingsskuffen og i låseskjermbildet.

For å åpne skuffen Varslinger sveiper ned fra toppen av frontskjermen. Du kan åpne skuffen Varslinger fra hvilket som helst skjermbilde.

For å skjule skuffen Varslinger sveiper du oppover eller trykk utenfor skuffen, eller trykker på knappene Tilbake (A) eller Hjem (B) .

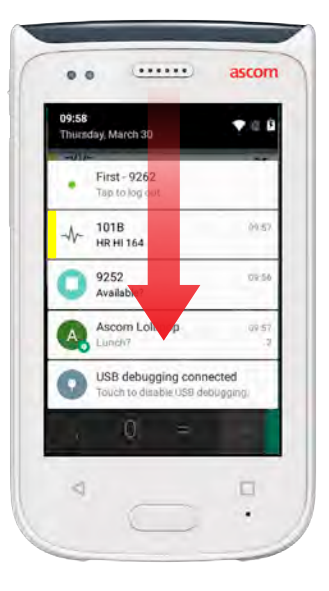

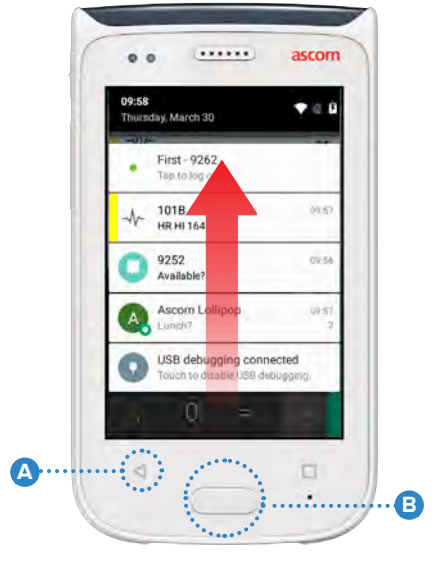

# Snarveisskuff

Skuffen Snarvei kan konfigureres slik at den inneholder opptil fire snarveier og gir hurtig tilgang til apper og funksjoner.

For å åpne skuffen Snarvei sveiper fra bunnen av frontskjermen. Du kan åpne skuffen Snarvei fra hvilket som helst skjermbilde.

Sveip nedover for å skjul skuffen Snarvei eller trykk utenfor skuffen, eller trykker på knappene Tilbake (A) eller Hjem (B) .

Snarveiene i skuffen Snarveier avhenger av systemkonfigurasjonen. Hvis MERK: du ikke finner skuffen Snarveier eller ønsker å endre snarveiene, kontakter du systemadministratoren.

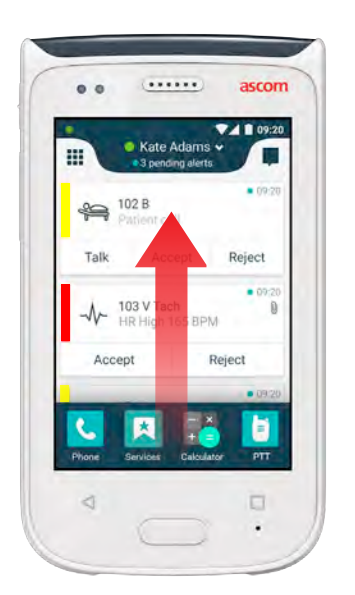

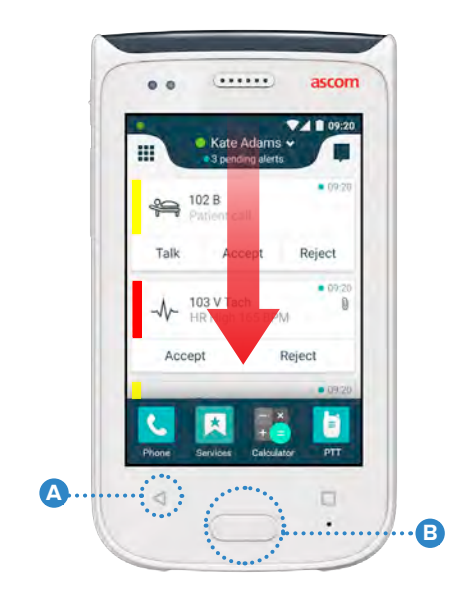

#### Logge inn håndsettet

Avhengig av systemkonfigurasjonen kan det hende at innlogging er nødvendig for å få tilgang til funksjoner som f.eks. å sende meldinger og håndtere varsler.

I et låseskjermbilde sveiper du fra bunnen av skjermbildet eller 1 dobbelttrykker på varslingen logg inn. Skriv inn PIN-kode eller passord ved behov.

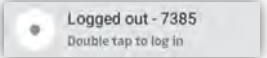

. . . . . . . . . . . . . . . . . .

I ulåst modus trykker du på knappen Hjem 🛕 for å komme til visningen MERK: Varsel.

- I den åpnede visningen Varsel trykker du på Logg inn. 2
- Skriv inn brukernavn og passord i de tilsvarende boksene, og trykk på 3 Logg inn.

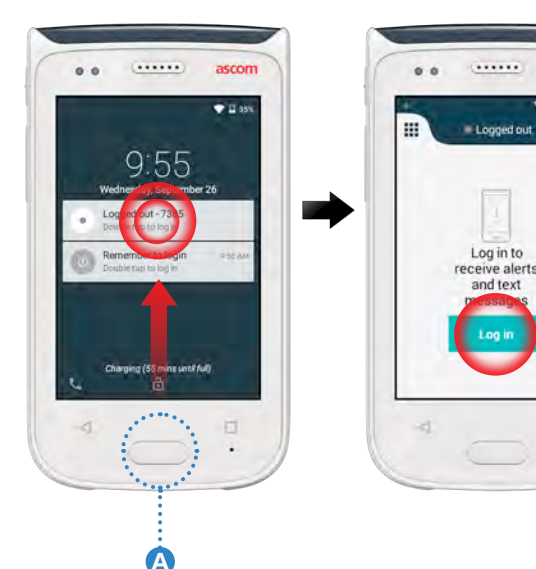

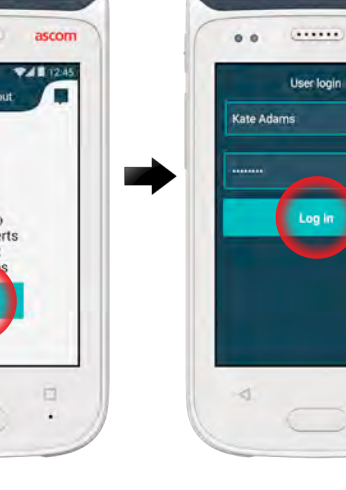

# Logge ut håndsettet

Logge ut fra visningen Varsel:

- Trykk på 1 brukernavnet i den øverste linjen.
- I menyen Angi statusen din trykker du på Logg ut.

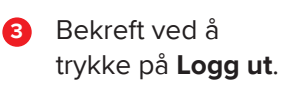

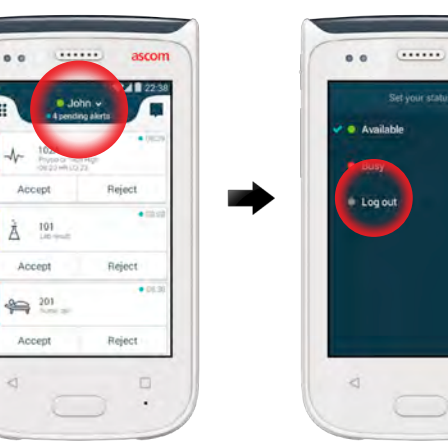

2

| 1 |                 |       |                                   |          | as      | com  |
|---|-----------------|-------|-----------------------------------|----------|---------|------|
|   |                 |       |                                   |          | ý       | 3:12 |
| l |                 |       |                                   |          |         |      |
|   | - 90            | nu i  | alert 6<br>Pe                     | will an  | uw ui   |      |
|   | W(<br>Are;<br>C | you s | alerrite<br>The<br>bure you<br>el | will she | o logou |      |

#### Logge ut fra skuffen Varsling:

Sveip ned fra 1 toppen av skjermbildet for å åpne skuffen Varsling.

ascom

À

2 Dobbelttrykk på Endre status eller logg ut.

4000

102A

1018

Bekreft ved å 3 trykke på Logg ut.

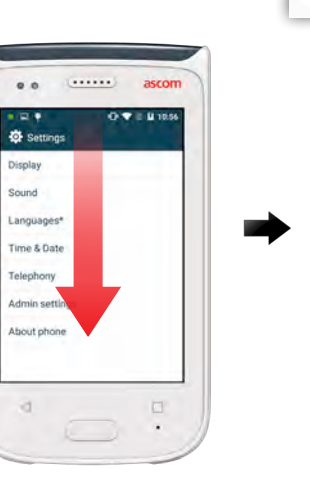

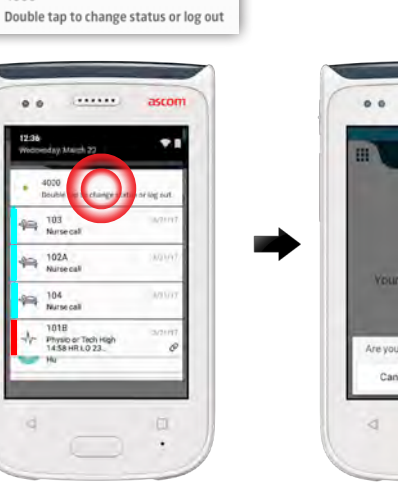

8

#### Varslingsoversikt

#### Varsler kan være av forskjellige prioriteter, kategorier og typer. Fargestolpen viser varselets prioritet eller kategori, mens varselikonet viser varseltypen.

- Kategori-/prioritetsfarge 1.
- Emne, f.eks. lokasjon 2.
- Hendelsesinformasjon 3.
- Uhåndtert varsling 4.
- Tidsstempel 5.
- Alternativer 6
- Varselfarge 7.

#### Varselfarger

Farger kan brukes for å vise varslers kategorier eller prioriteter. Varselets farge vises med fargestolpen til venstre for hvert varsel. For innkommende varsler vises fargen også på det fargekodede LED-signalet øverst på håndsettet.

Bruken av farger avhenger av konfigurasjonen, og kan være forskjellig for MERK: ulike systemoppsett.

| Kategori-/prioritetsfarge | Rød     | - 101A<br>Physic or Tech High<br>08:20 HR LO 23 |
|---------------------------|---------|-------------------------------------------------|
| Phomet                    | пøу     | Accept                                          |
| Kategori-/prioritetsfarge | Gul     | Å 101<br>Lab result                             |
| Phontet                   | Middels | Accept                                          |
| Kategori-/prioritetsfarge | Cyan    | 201<br>Patient Call                             |
| Prioritet                 | Lav     |                                                 |

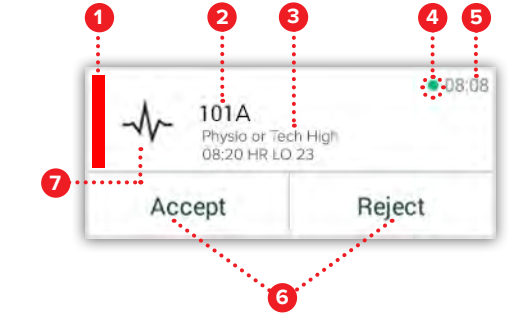

08:08

• 08:0

DR-08

Reject

Reject

Reject

# Varselikoner

Varselikoner brukes til å vise varseltypen.

Ikonene avhenger av konfigurasjonen, og kan være forskjellig for ulike MERK: systemoppsett.

| 2        | Anestesileveringsenhet | 0Ō                                        | Hjerte-lunge-maskin |
|----------|------------------------|-------------------------------------------|---------------------|
| 22       | Assistanseanrop        | ЗС<br>ЗС                                  | Inkubator           |
| ſ        | Blodfilter             | A. S. S. S. S. S. S. S. S. S. S. S. S. S. | Infusjonspumpe      |
|          | Blodgassanalysator     | Å                                         | Laboratorieresultat |
|          | Kategori A             | ស៊ីប៊                                     | Toalettanrop        |
| *        | Kategori B             |                                           | Medisinsk anrop     |
| *        | Kategori C             | -1-                                       | Overvåking          |
| $\wedge$ | Kategori D             | ş                                         | Pasientanrop        |
| *        | Kategori E             | ₿<br>2                                    | Tjenesteanrop       |
| ODE      | Kode A                 | ✓                                         | Oppgave             |
| ODE<br>B | Kode B                 | र्ेंट्रे                                  | Teknisk varsel      |
| ¢۲       | Nødanrop               | 8                                         | Ventilasjon         |
| ×        | Feil                   | •                                         | Røntgenresultat     |
| S        | Brann                  | رمی                                       | Generisk standard   |

ascom

Accept

Varslinger

#### Innkommende varsler

På et låst håndsett vises **1** et innkommende varsel på både toppskjermen og frontskjermen som en fargekodet varselvarsling. Varslingen kunngjøres også med blinking fra LED-signalet **A** , og med lyd og vibrasjon fra håndsettet.

I visningen Varsel 🕕 sorteres de innkommende varslene etter tid med det nyeste varselet øverst.

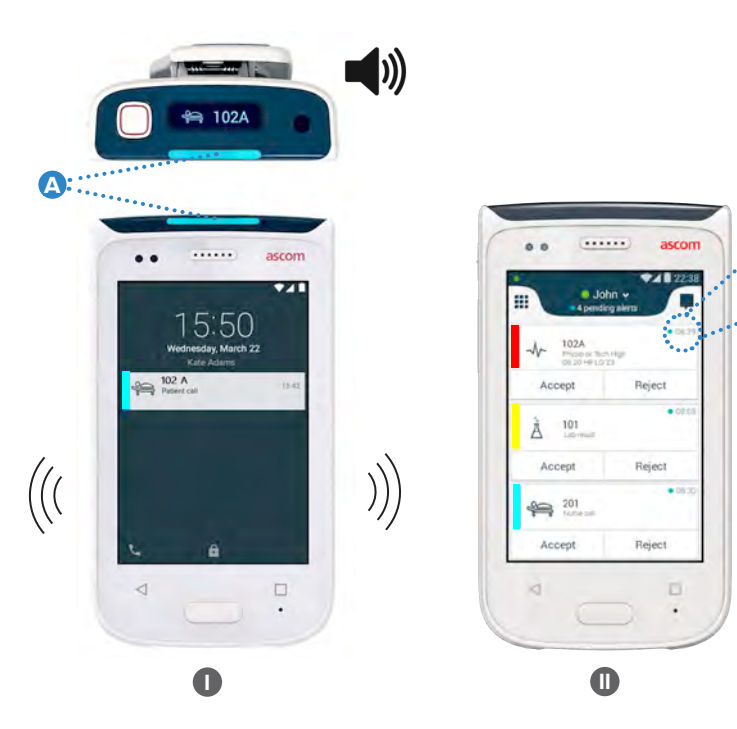

I ulåst modus vises varselvarslinger øverst i skjermbildet. Hvis flere varsler ankommer innen kort tid, vises det nyeste varselet over de andre.

Sveip opp eller til en av sidene av varselet, eller trykk på ★ ikonet for å skjule det.

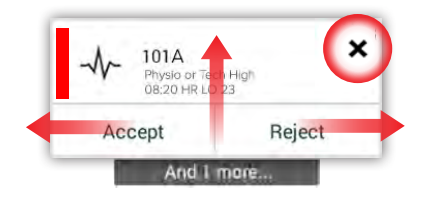

Trykk på varslingen for å åpne den.

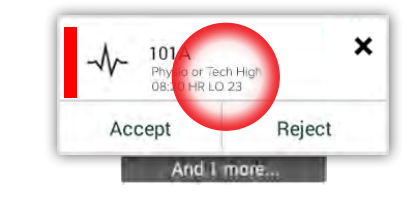

# Reagere på varsling

Det finnes tre måter å svare på varsler i låseskjermbildet:

Sveip ned varselvarslingene for å åpne alternativknapper. Dobbelttrykk på varselvarslingen.

(.....

13:39

0....

.

Lås opp håndsettet, og gå til visningen Varsel.

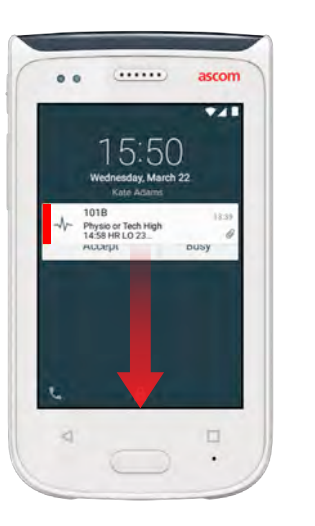

# Krisevarsler

Krisevarsler har den høyeste prioriteten, og signaliserer umiddelbar fare eller et nødstilfelle.

Såkalt **"Kode blå"** er et eksempel på et krisevarsel som meddeles ved at:

- En høy sirene
- Blinking i blått og rødt lys på LED-signalet
- CODE B-ikon
- Rød ramme rundt varslingen
- Vibrasjon

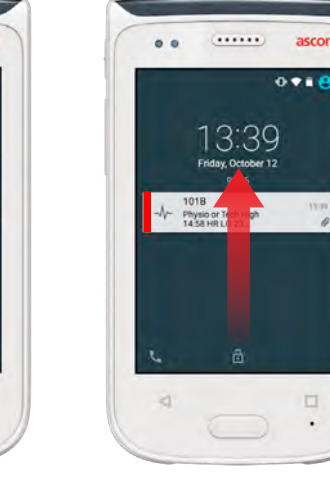

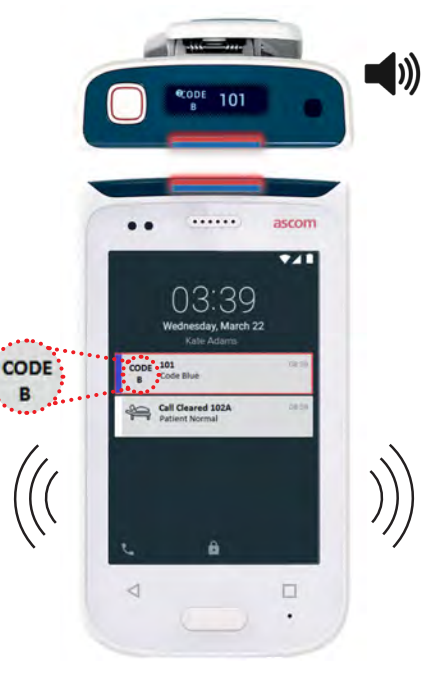

 $\ensuremath{\mathbb{C}}$  2020 Ascom. All rights reserved. TD93265 / October 2020 / Ver. C

# Advarsler

**Advarsler** 

Varselmeldinger vises på skjermen foran som fargede varslinger. Advarsler vises også når skjermbildet er låst.

.....

.....

MERK: Varselmeldingen forblir på håndsettet til problemet er løst.

For å se hele varselmeldingen i et ulåst skjermbilde trykker du på meldingsvarslingen.

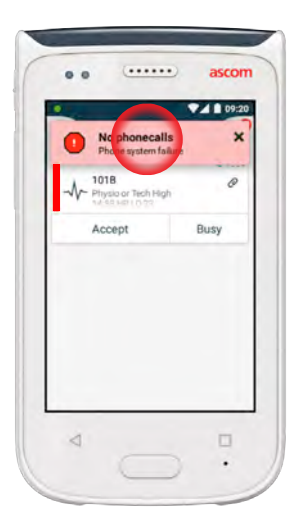

trykker du på ikonet **Advarsel** A i visningen Varsel.

For å åpne varslingen på nytt,

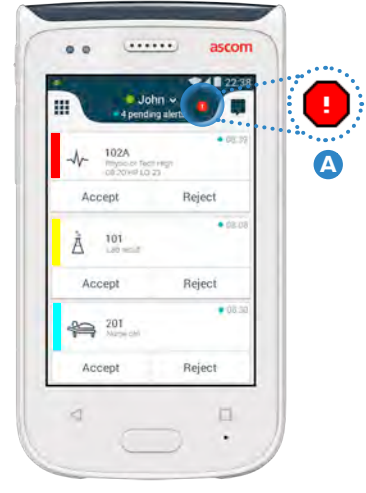

#### Eksempler på varselmeldinger

Nedenfor ser du eksempler på varselmeldinger som kan vises på håndsettet og vanligvis krever hjelp av systemadministratoren for å løses.

| Logged out<br>You are logged out                             | No GSM phone calls  SG connection lost                                                                                                    | No alerts, phonecalls or<br>Network connection lost        |
|--------------------------------------------------------------|----------------------------------------------------------------------------------------------------|------------------------------------------------------------|
| You have been logged out.                                    | 3G connection lost.                                                                                                    | Network connection lost.                                   |
| Please log in again.<br>If the problem remains, contact your | The phone will retry to connect to the network automatically.                                                                                 | The phone will retry to connect the network automatically. |
| administrator.                                               | If the problem remains, switch off<br>the handset and then switch it on<br>again. If this does not work, contact<br>the system administrator. | Make sure you are within the coverage area.                |

# Advarsel om lavt batterinivå

Hvis batterinivået er 15 % eller lavere, lad batteriet så snart som mulig.

Et batterinivå på 15 % eller mindre indikeres av:

- Håndsettet piper én gang
- LED-en blinker oransje
- Lavt batterinivå-ikon
- "Lavt batterinivå" advarsel
- Håndsettet vibrerer én gang

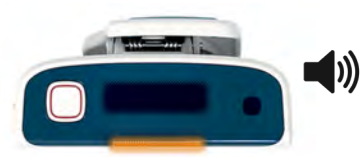

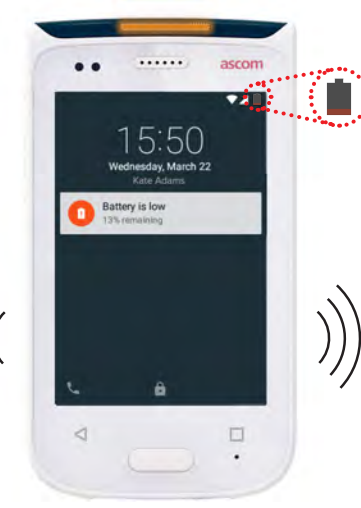

#### Hvis batterinivået er 5 % eller lavere, lad batteriet umiddelbart.

Et batterinivå på 5 % eller mindre indikeres av:

- Håndsettet piper én gang
- annenhvert minutt
- LED-en blinker rødt
- Tomt batteri-ikon
- "Lavt batterinivå" advarsel Håndsettet vibrerer én gang annenhvert minutt

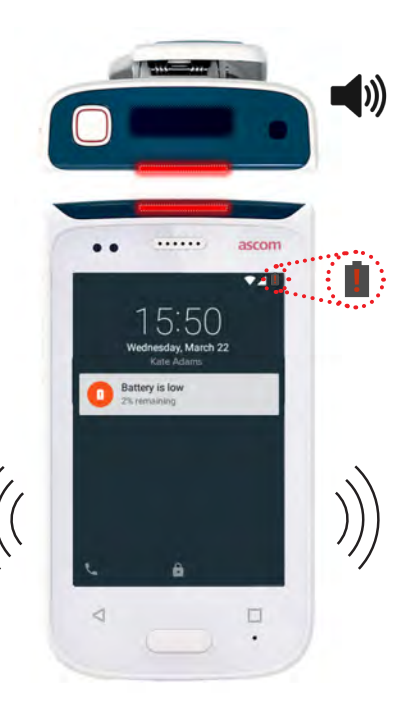

X

# Ringe

.....

Kommunikasjon

1 låseskjermbildet sveiper du ikonet Telefon (A) til høyre nederst i venstre hjørne.

MERK: I ulåst modus trykker du på ikonet for appen Telefon 📞 i visningen App.

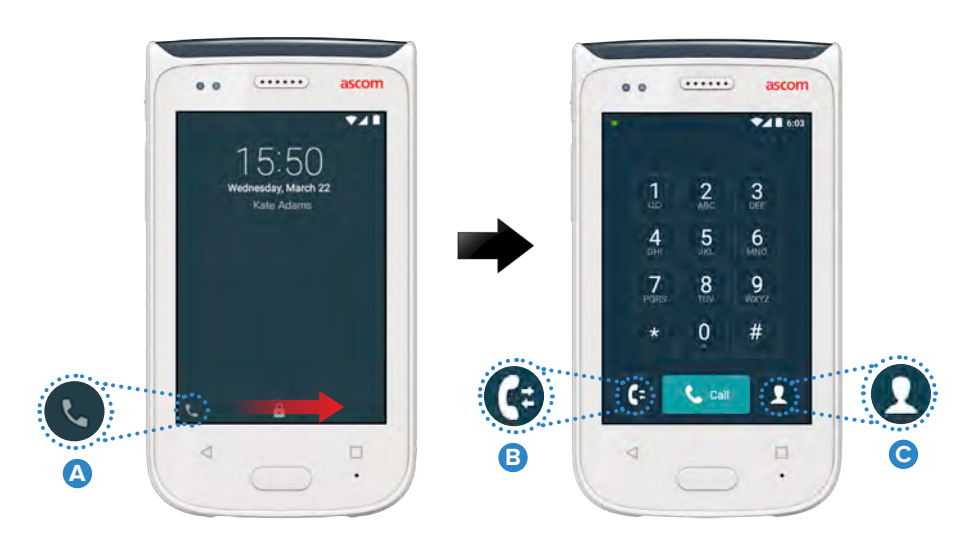

# Meldinger

I visningen Samtale trykker du på ikonet **Ny melding D** for å skrive en ny melding, eller trykk på meldingen for å lese og svare på den.

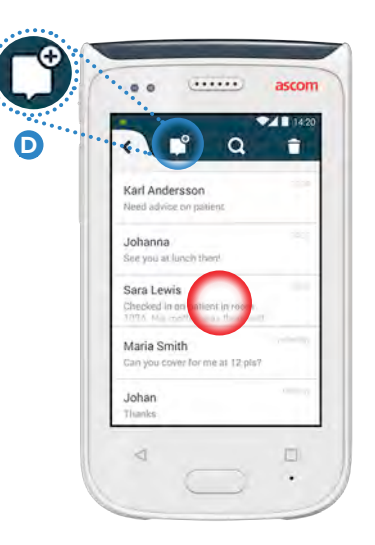

# Lade batteri

Håndsettet har et oppladbart batteri. Bruk batteriladehyllen når du skal lade det.

#### Batteriladehyllen

- **1** Skyv batterideksellåsen **(A)** til høyre, slik at batteridekselet frigjøres.
- 2 Ta batteripakken ut av håndsettet.
- Plasser batteripakken i ladesporet. Skyv batterilåsen til venstre. Hvis batteriet er satt riktig i, blir LED-indikatoren rød for å vise at batteriet lades
- Batteriet er fulladet når LED-indikatoren blir grønn.

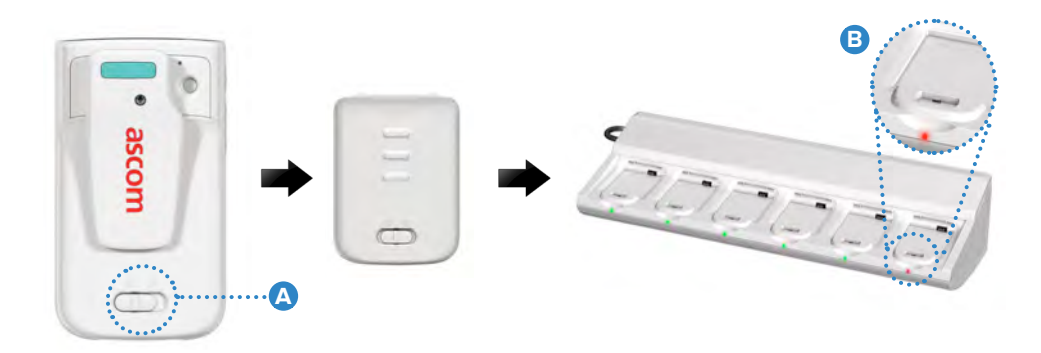

### Lade håndsett

Det finnes to måter å lade håndsettet på – enten med en ladehylle for håndsett eller en Micro USB-kabel.

#### Ladehylle for håndsett

- Plasser håndsettet i et ladespor 
  A. Hvis håndsettet er satt riktig i, vises ladeskjermbildet som viser batteriets ladenivå og eierens ID / navn
- 2 Batteriet er fulladet når LED-indikatoren blir grønn.

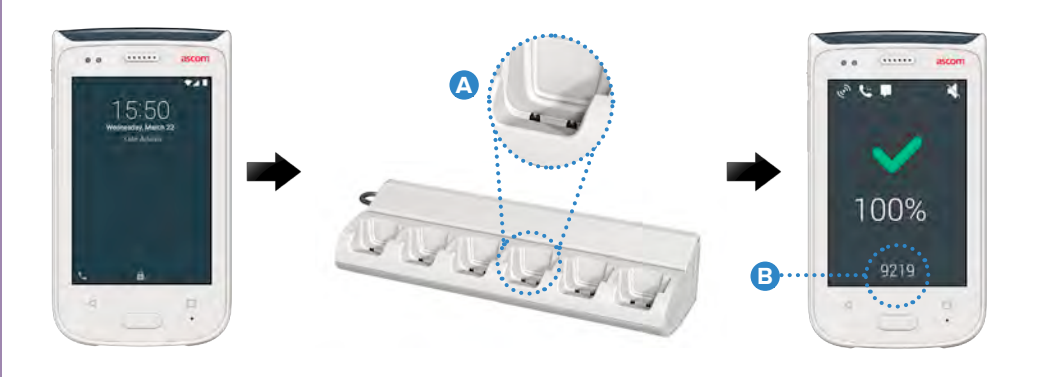

#### Micro USB-kabel

- 1 Åpne ladekontaktdekselet C nederst på håndsettet.
- 2 Koble Micro USB-kabelen D til ladekontakten på håndsettet.
- **3** Koble USB-strømforsyningen til et strømuttak.
- Batteriet er fulladet når LED-indikatoren blir grønn.

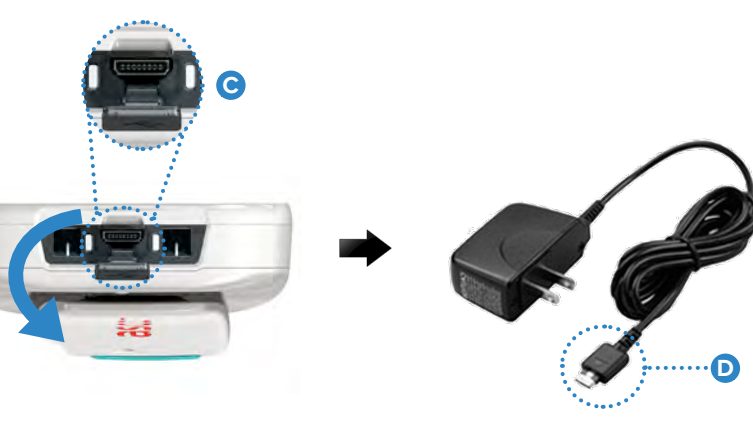

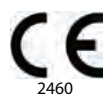

#### Manufacturer Ascom (Sweden) AB Grimbodalen 2 40276 Gothenburg Sweden Phone: +46 31 55 93 00 ascom.com

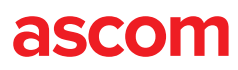